# Hurtigguide - avviksmelding på dagens ordre i app

Den enkleste måten å sende en avviksmelding til en leverandør, er å basere den på en allerede eksisterende ordre – i appen. Baserer man avviksmeldingen på en ordre vil mye av informasjonen allerede være fylt inn når du trykker deg inn på avviksmeldingsbildet.

NB! Skulle en ordre mangle avvikssymbolet avvikskolonnen, betyr det at leverandøren ikke er satt opp for å håndtere avviksmeldinger i innkjøpsløsningen.

### Ha kontroll på dine leveranser

På forsiden av appen finner du en oversikt over dagens, planlagte og leverte leveranser

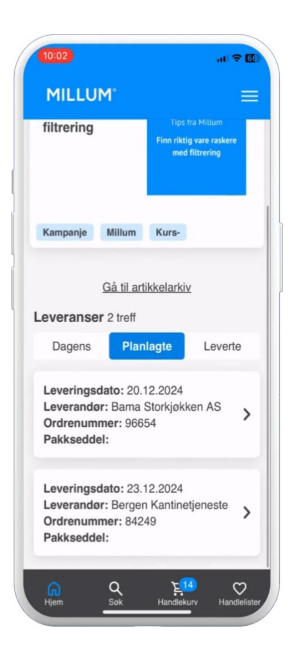

# Jobb deg gjennom leveransen og merk varer som ok eller avvik

Du kan søke etter vare eller skanne strekkode for å finne en vare i en stor leveranse.

# Varemottak Varemottak Detaljer om sendingen Q. 7038010043321 X Ubehandlet (1) Avvik (0) Ok (0) TINE Laktosefri Matflote 3 dl Antali enhet Antali mottatt 10 KRT 1 Avvik Ok Vis mer + Legg til vare Avbryt Lagre

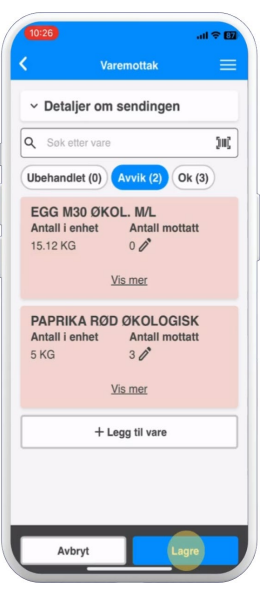

## Send avviksmelding til leverandøren med en gang

Dersom leverandøren støtter elektronisk avviksmelding får du valget om å opprette dette når du lagrer varemottaket.